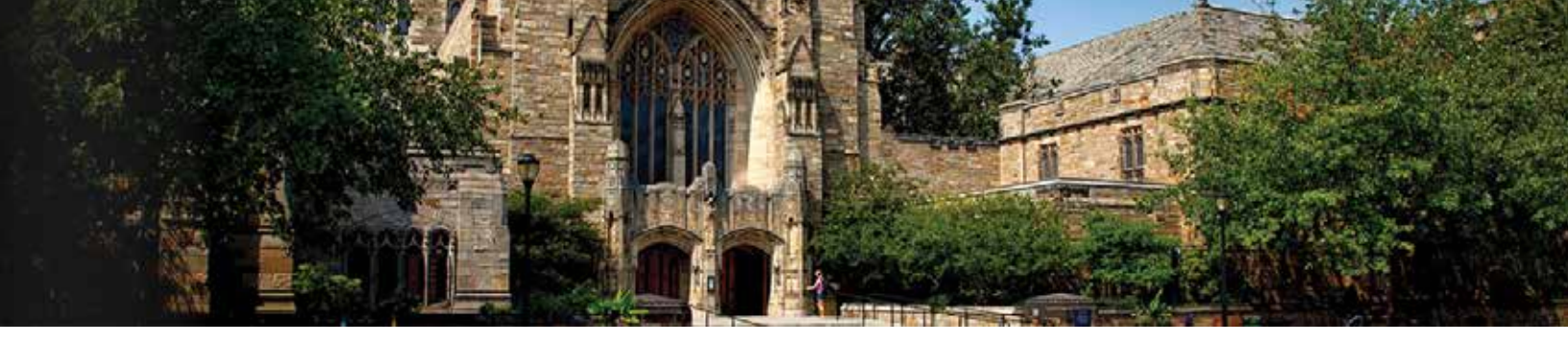

## 1. Log in to your NSLT Membership at www.LegalTechSociety.org

G national society for legal technol ×

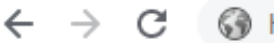

https://legaltechsociety.org

Students

Student Home Page

For students using NSLT as part of their classroom curriculum

### 2. Under Students, select the Student Home Page.

3. In the Navigation Bar, select Join Us.

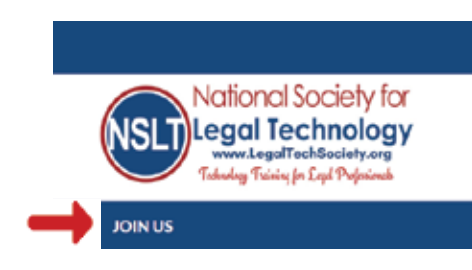

# 4. Select Edit your member profile.

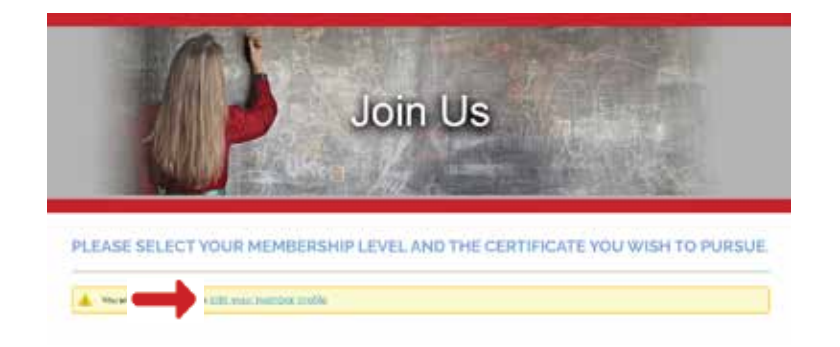

# 5. In Membership details, click Change.

#### Membership details

Membership level Student Membership - Legal Technology Certificate - \$160.00 (USD) Charge Interpreter period / price to recreacedly management

Membership status Active Member since Saturday, June 13, 2020

Renewal due on Friday, April 28, 2023

You can remove stanting Merch 29, 2023

| 6. Select the bubble next to<br>the Membership Certificate<br>program you wish to change<br>to, then click Next.                                          | Select membership level      Membership level      Membership level      Membership level      Modulation period: 1 year     No automatically recurring payments     year access to oblicovery Technology Certificate - \$160.00 (U     year access to oblicovery Technology Certificate program.      Membership term will be billed. No refund will be done. Contact you     you are expecting a refund.                                                                                                    | * Mandatory fields<br>ISD)<br>site administrator if |
|----------------------------------------------------------------------------------------------------|----------------------------------------------------------------------------------------------------|-----------------------------------------------------|
|                                                                                                    | Cancel                                                                                                    | Next                                                |
| 7. Fill in all required<br>fields. If you purchased a<br>discount code, type in<br>the code in the Enter<br>discount code box. Select<br>Update and next. | Change membership level  The feet feet Subscription general system Subscription general system Subscription general  The feet Subscription general  Subscription Subscription |                                                     |
|                                                                                                    | Gener (Red.) Updation                                                                                                    |                                                     |
| 8. Review and confirm your<br>information. If you did not<br>use a discount code, select<br>Pay online.                                                   | Review and confirm      Level SoudentMembership - Legal Technology Certificate - \$160.00 (USD)     Subscription period. 1 year     No acconsticulty recurring payments  Total amount: \$160.00 (USD)  Cancel                                                                                                    | Projection                                          |

Once your payment is processed, you will have the new software couses added to your existing Portal Profile. This may take a few hours to update. Do not create a second Portal.

You will use your same membership credentials to log into your new membership.

If you need assistance, please email: Admin@LegalTechSociety.org

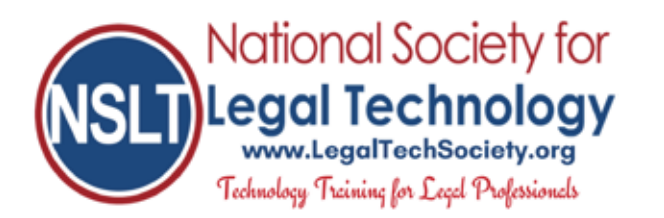